AU-XPD1 バージョンアップ手順書(Mac)

#### ■バージョンアップについて

この手順書は、Mac で AU-XPD1 のファームウェアをバージョンアップするための手順について 説明したものです。

■動作環境について

AU-XPD1のバージョンアップは、以下の環境で行ってください。 ・OS X 10.9 Mavericks 以降

## ■バージョンアップ前の準備

AU-XPD1のバージョンアップ実行前に、下記の設定を行ってください。

- ・下記ウェブサイトから、AU-XPD1の Macintosh 用バージョンアップファイル DV91000431\*. zip をダウンロードして、任意のフォルダに保存してください。
   http://panasonic.biz/sav/ >サポート&ダウンロード >ソフトウェアダウンロード
- Mac に 2 台以上の AU-XPD1 が接続されている場合、バージョンアップを正常に実行することができませんので、AU-XPD1 は必ず 1 台のみ接続した状態でバージョンアップを実行してください。

・Macのスリープ設定は無効にしてください。

- ・AU-XPD1 に P2 カードが挿入されている場合は、全て取り外してください。
- AU-XPD1 の POWER 側コネクタは AC アダプター、または Mac の USB3.0 ポートに接続されている必要があり ます。

### ■バージョンアップ手順

※バージョンアップは必ず管理者権限のユーザーで行ってください。

1. ダウンロードした DV91000431\*. zip ファイルをダブルクリックするとファイルが展開され、 DV91000431\*フォルダが作成されます。

 2. フォルダの中にある、Xpd1UpdateTo\*\*\*.app ファイルをダブルクリックすると アプリが起動します。
 AU-XPD1 が正常に認識されている場合は以下の表示になります。手順3へ進んでください。
 ※「現在のバージョン」「更新後のバージョン」表示は、AU-XPD1 が expressP2 カードB シリーズ に対応しているかどうかによって異なります。

 expressP2 カードB シリーズに対応している AU-XPD1 の場合:
 現在のバージョン 2.02
 更新後のバージョン 2.10
 expressP2 カードB シリーズに対応していない AU-XPD1 の場合:
 現在のバージョン 1.0\*
 更新後のバージョン 1.20

下図バージョンは表示例です。

| 0                        | AU-XP                  | D1 Update Tool                   |      |    |
|--------------------------|------------------------|----------------------------------|------|----|
| STEP1: 動作モ               | ード切り替え                 | 現在のパージョン<br>更新後のパージョン            | 2.00 | 実行 |
| STEP2: テーク<br>STEP3: データ | ・ファイル1の更新<br>・ファイル2の更新 | 実行ボタンをクリックするとバージョンアップ<br>を開始します。 |      |    |
| STEP4: データ               | ファイル3の更新               |                                  |      |    |
| STEP5: デバイ               | 、 ス再起動                 |                                  |      |    |
| STEP6: パーシ               | リョンアップ完了               |                                  |      |    |

以下の表示になった場合は AU-XPD1 が認識されていません。Mac との接続を再度確認してください。

| AU-XP                                                                            | D1 Update Tool             |     |
|----------------------------------------------------------------------------------|----------------------------|-----|
| STEP1: 動作モード切り替え                                                                 | 現在のパージョン<br>更新後のパージョン      | 実行  |
| STEP2: アータファイル2の更新<br>STEP3: データファイル2の更新<br>STEP4: データファイル3の更新<br>STEP5: デバイス再起動 | AU-XPD1をUSBケーブルで接続して<br>い。 | くださ |

- [実行] ボタンをクリックするとバージョンアップを開始します。 バージョンアップ完了まで数分程度の時間がかかります。
   ※一旦バージョンアップを実行すると、途中でキャンセルすることはできません。
   ※バージョンアップ実行中は、Mac と AU-XPD1 の電源を OFF にしたり、USB ケーブルを 抜いたりしないでください。
  - ※バージョンアップ実行中、一時的に AU-XPD1 が取り外し状態になりますが、正常な 動作なので問題ありません。

下図バージョンは表示例です。

| O AU-XP                                    | D1 Update Tool                       |  |
|--------------------------------------------|--------------------------------------|--|
| STEP1:動作モード切り替え                            | 現在のパージョン *.**<br>更新後のパージョン 2.02      |  |
| STEP2: データファイル1の更新<br>登 STEP3: データファイル2の更新 | バージョンアップ実行中です。<br>USBケーブルを抜かないでください。 |  |
| STEP4: テークラフティル300更新<br>STEP5: デバイス再起動     |                                      |  |
| STEP6: バージョンアップ完了                          |                                      |  |

4. バージョンアップが完了すると以下の表示になり、AU-XPD1 が再起動します。

| STEP1: 動作モード切り替え                                                                 | 現在のパージョン 2.02 <sub>実行</sub><br>更新後のパージョン 2.02   |
|----------------------------------------------------------------------------------|-------------------------------------------------|
| STEP2: データファイル2の更新<br>STEP3: データファイル2の更新<br>STEP4: データファイル3の更新<br>STEP5: デバイス再起動 | AU-XPD1はバージョンアップが完了していま<br>す。<br>本アプリを終了してください。 |
| STEP6: バージョンアップ完了                                                                |                                                 |

5. 以上でバージョンアップの処理は完了です。

#### ■バージョンの確認

AU-XPD1 が正しくバージョンアップされているか確認する場合は、Xpd1UpdateTo\*\*\*. app ファイルを再度 実行してください。

正しくバージョンアップが行われていれば、以下の画面が表示されます。

| STEP1: 動作モード切り替え   | 現在のパージョン 2.02 実行                                |  |
|--------------------|-------------------------------------------------|--|
| STEP2: データファイル1の更新 | AU-XPD1はバージョンアップが完了してい。<br>す。<br>本アプリを終了してください。 |  |
| STEP3: データファイル2の更新 |                                                 |  |
| STEP4: データファイル3の更新 |                                                 |  |
| STEP5: デバイス再起動     |                                                 |  |
| STEP6: バージョンアップ完了  |                                                 |  |

# ■バージョンアップ中にエラーが発生した場合

バージョンアップ中に何らかの原因でエラーが発生した場合は、ウィンドウに下記のような メッセージが表示され、バージョンアップが中止されます。

- ・AU-XPD1との通信を行うことが出来ません。処理を中止します。
- ・バージョンアップ中にエラーが発生したため、処理を中止します。
- ・ファイルの転送に失敗しました。処理を中止します。
- ・ファイルの書き込みに失敗しました。処理を中止します。

バージョンアップが中止された場合は、下記の手順に従い、再度バージョンアップを行ってください。

- 1. ウィンドウ左上の 🥙 ボタンを押してアプリを終了します。
- 2. Mac の電源を切った後、AU-XPD1 を接続し直して、Mac を再起動します。
- 3. Xpd1UpdateTo\*\*\*. app ファイルをダブルクリックしてアプリを起動します。
- AU-XPD1 が認識されていることを確認した後、実行ボタンをクリックしてバージョンアップを 実行します。
- 以下のような症状が発生した場合は、お手数ですがお近くのサービス窓口までご相談ください。 ・AU-XPD1 が認識されない場合
  - ・バージョンアップの再実行を複数回行っても正常にバージョンアップが終了しない場合